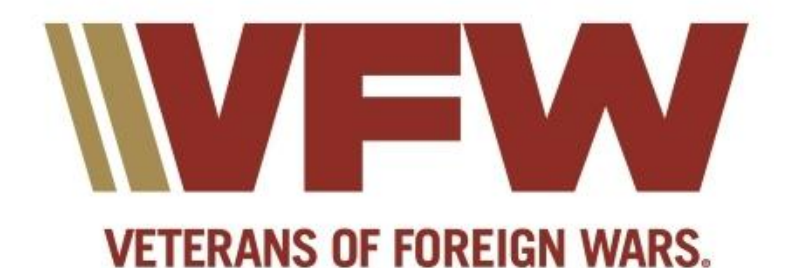

Colorado

# Digital Veteran How it Works

David Stone

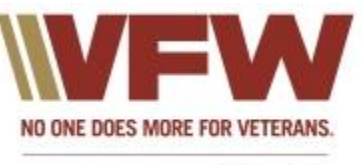

Colorado

# Register at the Department Website <u>http://vfwco.org</u>

### Colorado Veteran Digital Delivery

🖬 Last Updated: 17 October 2019 | 🖬 Published: 29 September 2019 | Print

Announcing digital delivery of the Colorado Veteran!

You can now subscribe to the digital version of the Colorado Veteran, the periodical from the Department of Colorado VFW. Just click or scan the QR code below and fill out the form. We promise that we will not sell or use your information for any other purpose.

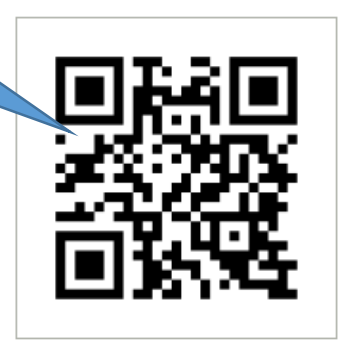

Click here to go to the subscription form

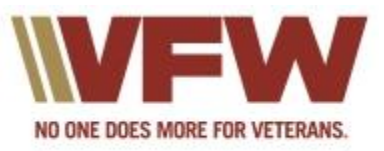

Colorado

### • Complete the form

Enter your name suffix if your are a Sr., Jr., II etc

| Use this form to subscribe for dig<br>fields and click on the "Subscribe<br>message. Respond to the confir<br>we use Mailchimp to manage our | Ital delivery of the "Colorado Veteran". Complete th<br>* button then <b>oheok your email for a confirmation</b><br>mation message and you will be all sat. Please not<br>subscribers and deliver the Veteran to your email. |
|----------------------------------------------------------------------------------------------------|----------------------------------------------------------------------------------------------------|
| Email Address                                                                                                    |                                                                                                    |
| davaunez aggman.com                                                                                                    |                                                                                                    |
| First Name                                                                                                    |                                                                                                    |
| David                                                                                                    |                                                                                                    |
| Last Name                                                                                                    |                                                                                                    |
| Stone                                                                                                    |                                                                                                    |
| Name Suffix                                                                                                    |                                                                                                    |
|                                                                                                    |                                                                                                    |
|                                                                                                    |                                                                                                    |
| ZIp Code                                                                                                    |                                                                                                    |
| 80911                                                                                                    |                                                                                                    |
| Member of                                                                                                    |                                                                                                    |
| Colorado VFW                                                                                                    |                                                                                                    |
| Colorado VFW Auxiliary                                                                                                    |                                                                                                    |
| Other VFW                                                                                                    |                                                                                                    |
| Other VFW Auxiliary                                                                                                    |                                                                                                    |
| Not a member                                                                                                    |                                                                                                    |
|                                                                                                    |                                                                                                    |
| Preferred format                                                                                                    |                                                                                                    |
| HTML                                                                                                    |                                                                                                    |
| O Plain-text                                                                                                    |                                                                                                    |
| Subscribe                                                                                                    |                                                                                                    |
|                                                                                                    |                                                                                                    |

Department of Colorado VFW "Colorado Veteran"

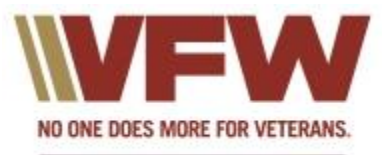

Colorado

Respond to the Captcha

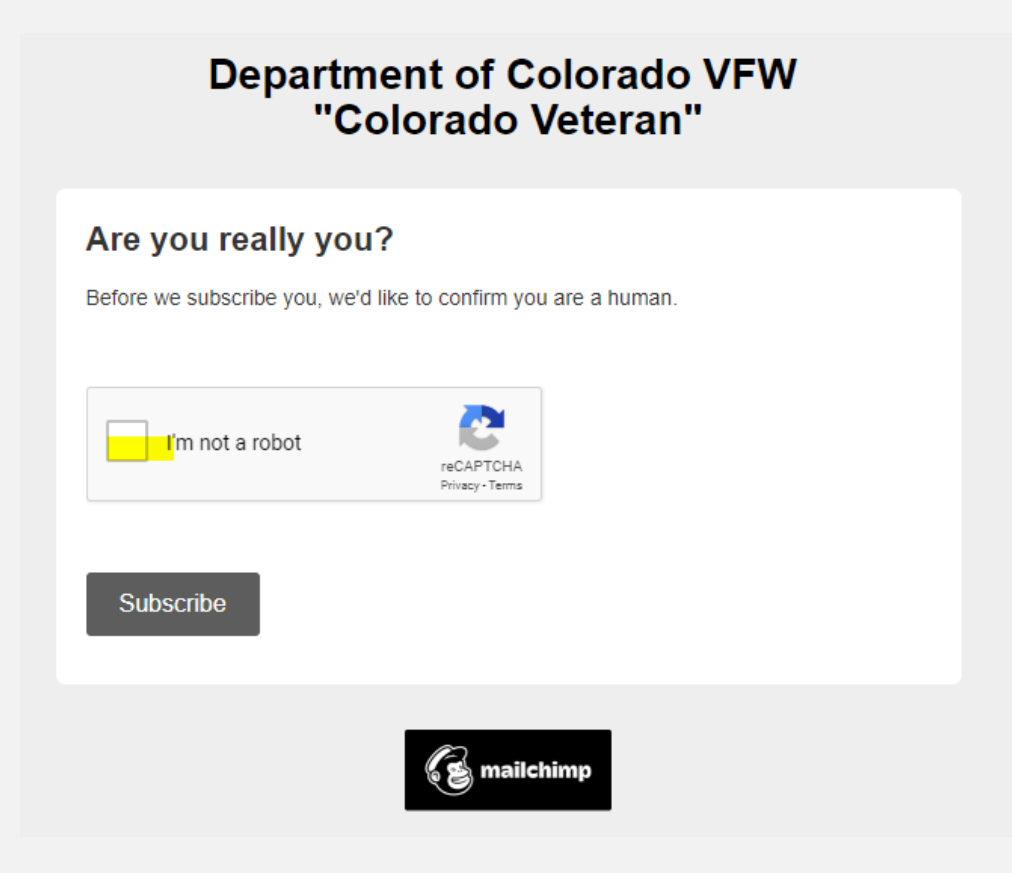

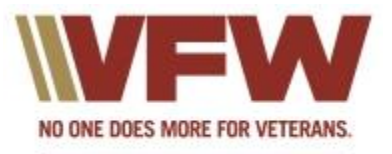

Colorado

### Go check your email

#### Department of Colorado VFW "Colorado Veteran"

#### Almost finished...

We need to confirm your email address.

To complete the subscription process, please click the link in the email we just sent you.

Department of Colorado Veterans of Foreign Wars of the U.S. 1400 Carr Street Lakewood, CO 80214

Add us to your address book

« return to our website

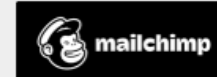

CC

S

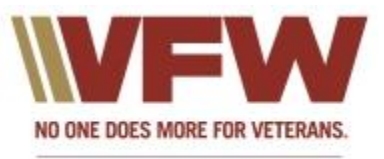

Colorado

Confirm your subscription

|                                            | Colorado Veteran: Please Confirm Subscription > Inbox ×                                                                |                                                                                          |
|--------------------------------------------|----------------------------------------------------------------------------------------------------|------------------------------------------------------------------------------------------|
|                                            | Editor <u>via</u> gmail.mctxapp.net<br>to me 👻                                                                         | 8:06 PM (1 minute ago) 🛛 🛧 🔸                                                             |
|                                            | Department o<br>"Colorad                                                                                               | of Colorado VFW<br>do Veteran''                                                          |
| lick here to<br>onfirm your<br>ubscription | Please Confirm Your Sub                                                                                                | scription                                                                                |
|                                            | Please confirm your subscription to the dig<br>email by mistake, simply delete it. You wor<br>confirmation link above. | gital Colorado Veteran. If you received this<br>n't be subscribed if you don't click the |
|                                            | For questions about this list, please contain<br>ann@vfwco.org                                                         | ct:                                                                                      |

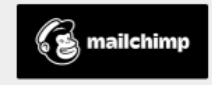

# **Registration is finished!**

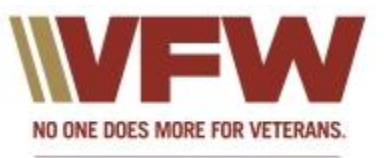

Colorado

# • Subscription is Confirmed!

#### Department of Colorado VFW "Colorado Veteran"

### Subscription Confirmed Your subscription to digital delivery of the Colorado Veteran has been Thank you for subscribing! Department of Colorado Veterans of Foreign Wars of the U.S. 1400 Carr Street Lakewood, CO 80214 Add us to your address book or manage your preferences

mailchimp

Click here to make changes to your subscription such as changing your email address